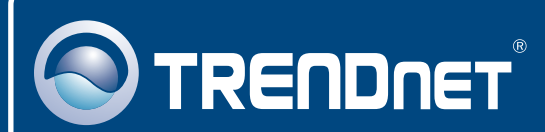

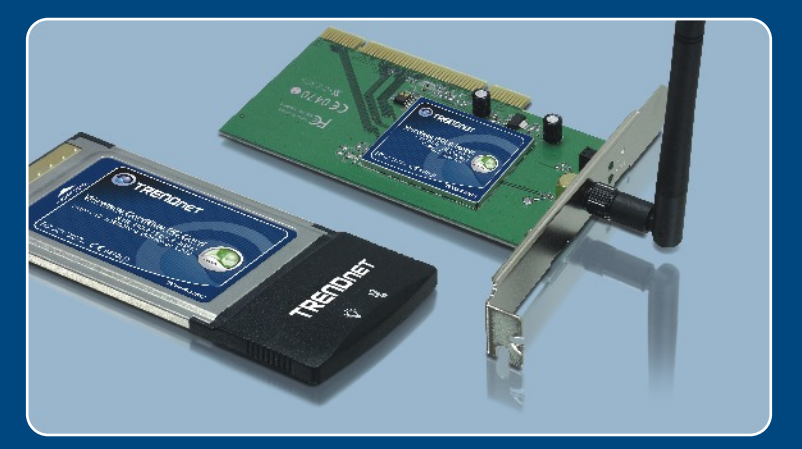

## Guia de Instalação Rápida

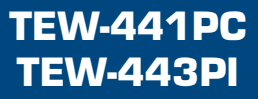

# Índice

| Português                                                                 | 1           |
|---------------------------------------------------------------------------|-------------|
| 1. Antes de Iniciar<br>2. Como Instalar<br>3. Usando o Adaptador Wireless | 1<br>2<br>6 |
| Troubleshooting                                                           | 8           |

## 1. Antes de Iniciar

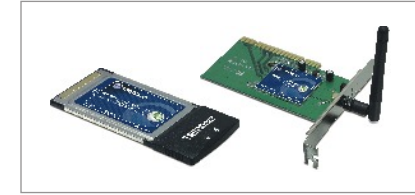

#### Conteúdo da Embalagem

- TEW-441PC/TEW-443PI
- CD-ROM de Utilitários e Driver
- Guia de Instalação Rápida

### Requisitos do Sistema

- Slot de CardBus 32-bit Tipo II (TEW-441PC)
- Slot PCI 2.2 32-bit (TEW-443PI)
- Drive de CD-ROM
- CPU: Intel Pentium 300 MHz ou superior
- Memória: 32 MB RAM ou superior
- Windows XP/2000/ME/98SE

### Aplicação

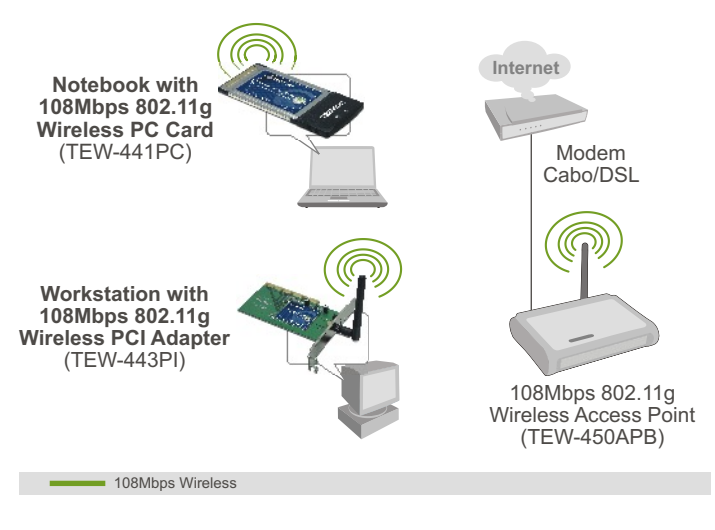

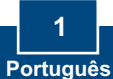

## 2. Como Instalar

**Importante!** NÃO instale o adaptador PCI ou Placa PC em seu computador até instruído a fazê-lo.

#### Para usuários de Windows

 Insira o CD-ROM de Utilitários e Driver no Drive de CD-ROM do seu computador e então clique Install Utility (Instalar Utilitário).

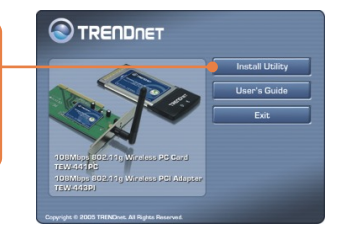

 Sigas as instruções do InstallShield Wizard (Assistente de Instalação). Quando estiver pronto para reiniciar o computador, selecione No (Não) e então clique Finish (Finalizar).

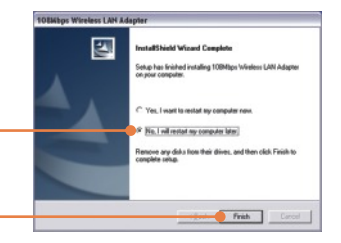

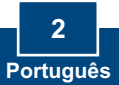

<u>Nota:</u> Favor recorrer ao manual do usuário do seu computador referente à instalação de hardware. Então prossiga até a seção apropriada abaixo.

### TEW-441PC

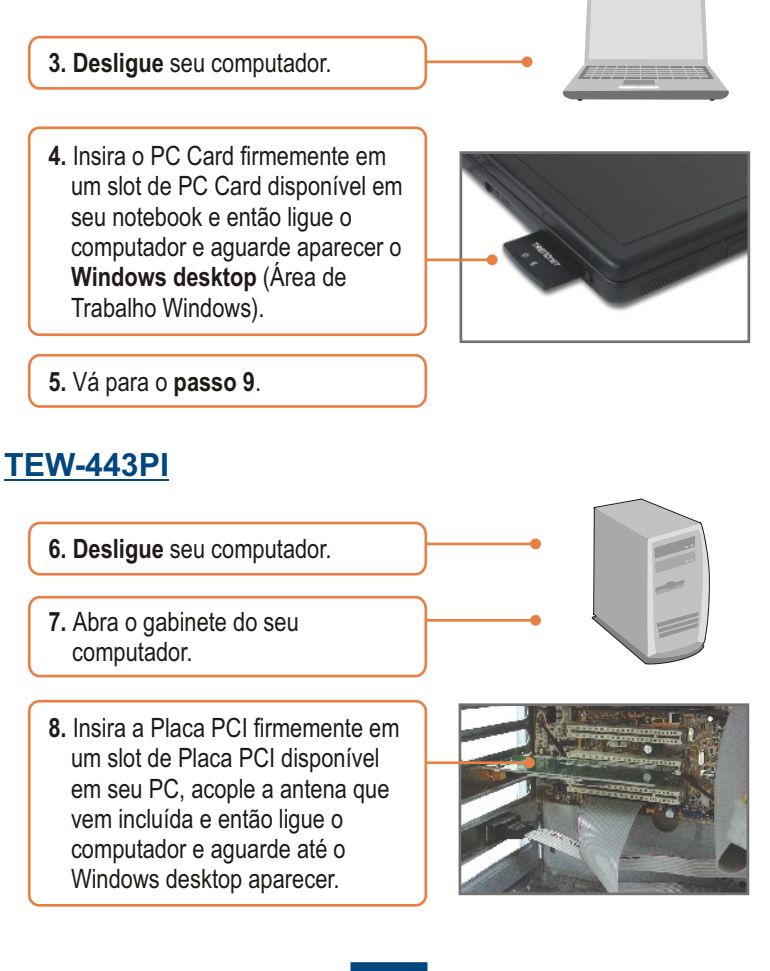

 Selecione o domínio no seu país de origem - country domain – e então clique OK.

| Please select the country<br>domain. | FCC Standard |
|--------------------------------------|--------------|
| Regulatory Domain.                   | FOC          |
| Available Channels:                  | 1-11         |

#### Windows XP

10. O Found New Hardware Wizard (Assistente de Instalação de Hardware Novo) vai aparecer. Selecione No, not this time (Não, não desta vez) e então clique Next (Próximo).

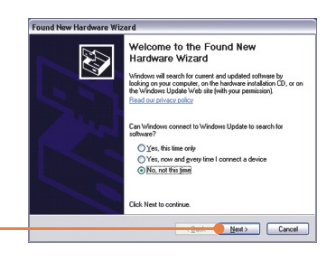

11. Clique Install the software automatically (Instalar o software automaticamente) e então clique Next (Próximo).

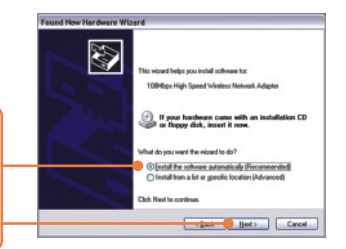

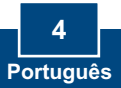

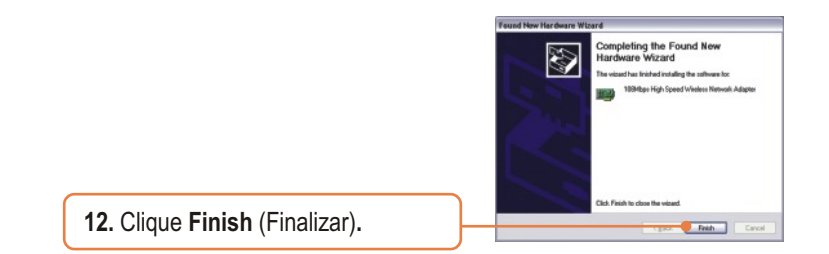

#### Windows 2000

O Windows 2000 irá automaticamente detectar e instalar os drivers apropriados.

#### Sua instalação agora está completa.

Para informações detalhadas referentes à configuração e protocolos avançados do TEW-441PC/TEW-443PI, favor recorrer ao Guia do Usuário incluído no CD-ROM de Utilitários e Driver ou ao website da TRENDnet em www.trendnet.com

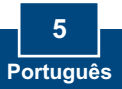

### 3. Usando o Adaptador Wireless

<u>Nota:</u> O utilitário **Wireless Zero Configuration** (Configuração Zero Wireless) do Windows XP deve ser desabilitado primeiro. Se já estiver desabilitado, vá para o passo 4.

- Gast · O · J David Priders 1. Vá até o Control Panel (Painel de C Retwork Cannets Controles) e faca duplo clique no ícone Network Connections Facal (Conexões de Rede). Clique com o botão direito no ícone de Wireless Network Connection (Conexões er Places de Rede Wireless) e clique em Properties (Propriedades). 🕹 Wireless Network Connection Properties ? × General Wireless Networks Advanced 2. Clique na aba Wireless Networks Use Windows to configure my wireless network settings (Redes Wireless), desmarque Use Available networks: To connect to, disconnect from, or find out more information Windows to configure my about wireless networks in range, click the button below View Wireless Networks wireless network settings (Use o Preferred networks: Windows para Configurar minha natically connect to available rede wireless) e então clique OK. Move up Move down Add... Bemove Properties Learn about setting up wireless network configuration. OK Cancel
  - Duplo clique no ícone do computador wireless na área de notificação de sua Barra de Tarefas.

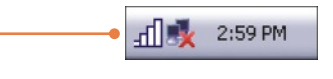

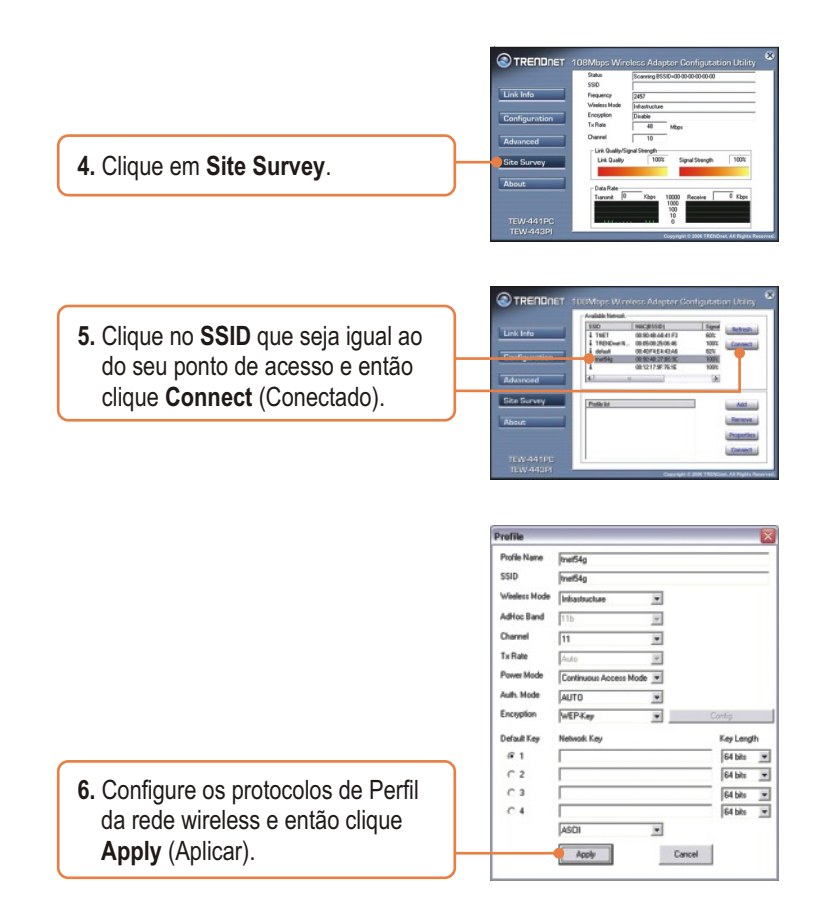

### A Configuração Wireless agora está completa.

Para informações detalhadas sobre a configuração e protocolos avançados do TEW-441PC/TEW-443PI, favor recorrer ao Guia do Usuário incluído no CD-ROM de Utilitários e Driver ou ao website da TRENDnet em www.trendnet.com

## P1: Eu inseri o CD-ROM do TEW-441PC/443PI no Drive de CD-ROM do meu computador e o menu de instalação não apareceu automaticamente. O que devo fazer?

R1: Se o menu de instalação não aparecer automaticamente, clique Start, clique Run e digite D:\Autorun.exe onde "D" em "D:\Autorun.exe" é a letra designada ao Drive de CD-ROM do seu computador. E então clique OK para iniciar a instalação.

## P2: Eu completei todos os passos do guia de instalação rápida, mas meu adaptador não está conectando ao meu ponto de acesso. O que devo fazer?

R2: Primeiro você deve verificar se o SSID da placa de rede está coerente com o SSID de seu roteador wireless ou ponto de acesso wireless. Se já estão, você deve verificar suas propriedades TCP/IP para assegurar que Obtain an IP address automatically (Obtenha endereço IP automaticamente) está selecionado. Recorra ao seu Manual de Usuário Windows se você não conseguir localizar suas propriedades TCP/IP.

#### P3: O Windows não foi capaz de reconhecer meu hardware. O que devo fazer?

R3: Certifique-se de que seu computador atende aos requisitos mínimos como especificado na Seção 1 deste Guia de Instalação Rápida. Além disso, você deve instalar o utilitário de configuração wireless (como descrito na Seção 2) ANTES de fisicamente instalar sua placa de rede. Por último, você deve considerar transferir o adaptador para um Slot PCI/PC Card diferente.

#### P4: Eu não consigo abrir o utilitário de configuração wireless. O que devo fazer?

R4: Vá para seu gerenciador de dispositivo para ter certeza de que o adaptador está propriamente instalado. Se você vê um dispositivo de rede com um ponto de interrogação ou de exclamação, você precisa reinstalar o dispositivo e/ou drivers. Para acessar seu gerenciador de dispositivo, clique com o botão direito em My Computer (Meu computador), clique em Properties (Propriedades), clique na aba Hardware e então clique em Device Manager (Gerenciador de Dispositivos).

Se você ainda encontrar problemas ou tiver alguma pergunta referente ao TEW-441PC/TEW-443PI, favor recorrer ao Guia do Usuário incluído no CD-ROM de Utilitários e Driver CD-ROM ou entrar em contato com o Departamento de Suporte Técnico da Trendnet.

#### Certificados

Este equipamento foi submetido a testes e provou ser aderente às Regras FCC e CE. Sua operação está sujeitas às seguintes condições:

(1) Este dispositivo não pode causar interferência prejudicial.

(2) Este dispositivo deve aceitar qualquer interferência recebida. Isso inclui interferências que podem causar operação indesejada.

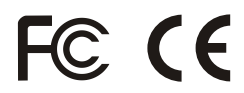

Lixo de produtos elétricos e eletrônicos não deve ser depositado em lixeiras caseiras. Favor reciclar onde há disponibilidade. Verifique com sua Autoridade Local ou Revendedor para obter informações sobre reciclagem.

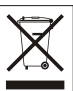

NOTA: O FABRICANTE NÃO É RESPONSÁVEL POR QUALQUER INTERFERÊNCIA DE RÁDIO OU TV CAUSADA POR MODIFICAÇÕES NÃO AUTORIZADAS NESTE EQUIPAMENTO. TAIS MODIFICAÇÕES PODEM VIOLAR A AUTORIDADE DO USUÁRIO DE OPERAR O EQUIPAMENTO.

#### ADVERTENCIA

En todos nuestros equipos se mencionan claramente las características del adaptador de alimentacón necesario para su funcionamiento. El uso de un adaptador distinto al mencionado puede producir daños fisicos y/o daños al equipo conectado. El adaptador de alimentación debe operar con voltaje y frecuencia de la energia electrica domiciliaria existente en el país o zona de instalación.

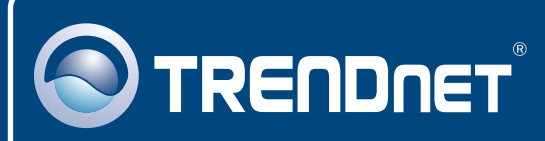

### **TRENDnet** Technical Support

#### US · Canada

Toll Free Telephone: 1(866) 845-3673

24/7 Tech Support

Europe (Germany • France • Italy • Spain • Switzerland • UK)

Toll Free Telephone: +00800 60 76 76 67

English/Espanol - 24/7 Francais/Deutsch - 11am-8pm, Monday - Friday MET

#### Worldwide

Telephone: +(31) (0) 20 504 05 35

English/Espanol - 24/7 Francais/Deutsch - 11am-8pm, Monday - Friday MET

### **Product Warranty Registration**

Please take a moment to register your product online. Go to TRENDnet's website at http://www.trendnet.com

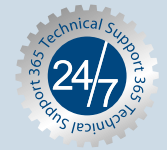

### TRENDNET

20675 Manhattan Place Torrance, CA 90501 USA

Copyright ©2006. All Rights Reserved. TRENDnet.